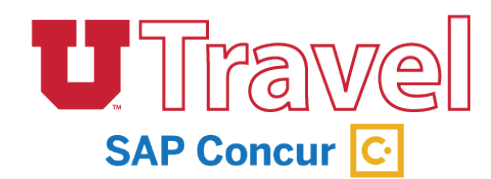

There are 4 types of default email notifications for UTravel users. These notifications can be managed through the Profile Options page.

To begin, select the profile icon at the top right, then click **Profile Settings.** 

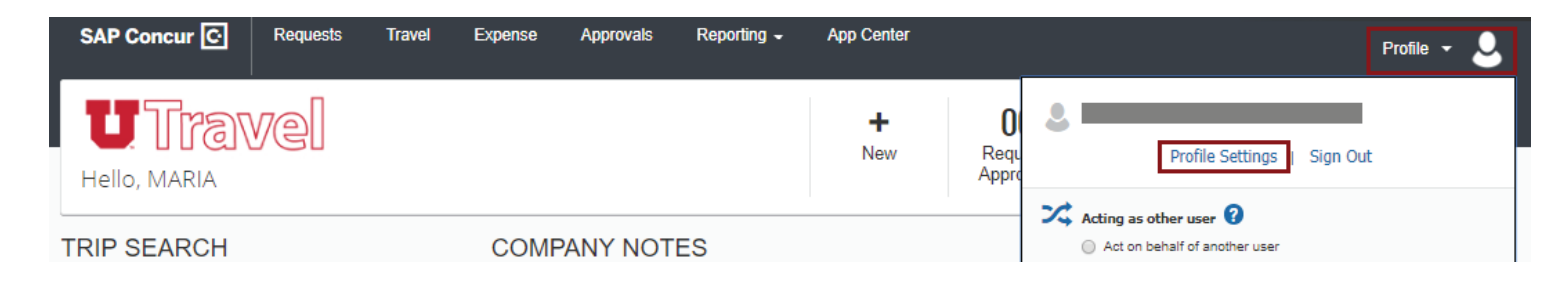

In the left sidebar you will find the links to the information pages, where you can turn off the email notifications of your choosing.

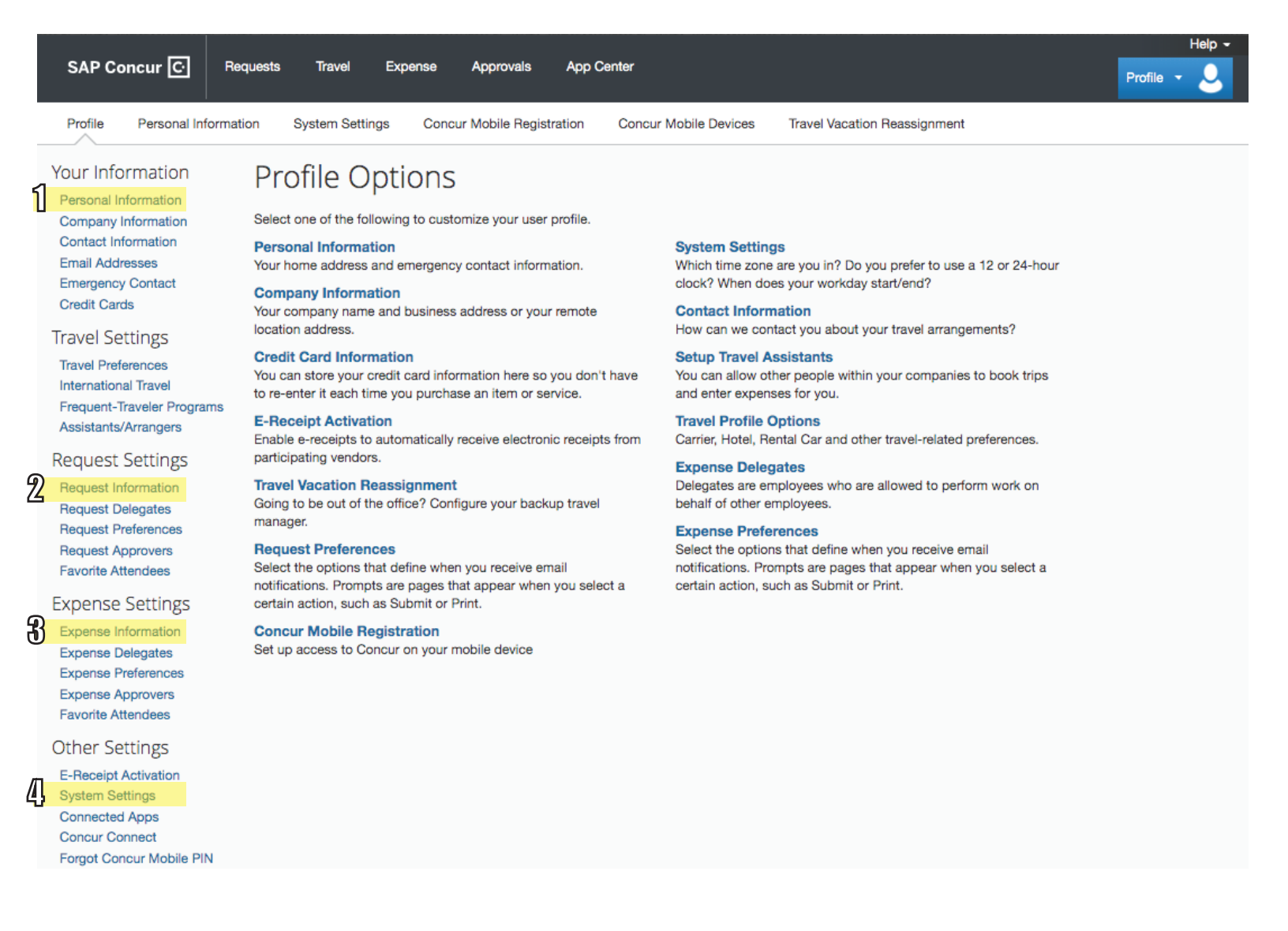

### **1. Personal Information**

Locate the Email Addresses section. To update the Contact column from Yes to No, click the pencil icon in the Actions column.

| Email Addresses                                                                                                    |                     |                         |          | Go to top            |
|----------------------------------------------------------------------------------------------------|---------------------|-------------------------|----------|----------------------|
| Please add at least one email address.                                                                                                    |                     |                         |          |                      |
| <ul> <li>How do I add an email address?</li> <li>Travel Arrangers / Delegates</li> <li>Why should I verify my email address?</li> <li>How do I verify my email address?</li> </ul> |                     |                         |          |                      |
|                                                                                                    |                     |                         |          | Add an email address |
| Email Address                                                                                                    | Verification Status | Verify                  | Contact? | Actions              |
| Email 1                                                                                                    | Verified            | Disable<br>Verification | Yes      | L                    |
| Email 2                                                                                                    | Verified            | Disable<br>Verification | No       | <b>2</b> 🖻           |
| Email 3                                                                                                    | Verified            | Disable<br>Verification | No       | e 🖻                  |

#### Set the Verification Status from Yes to No. Click OK

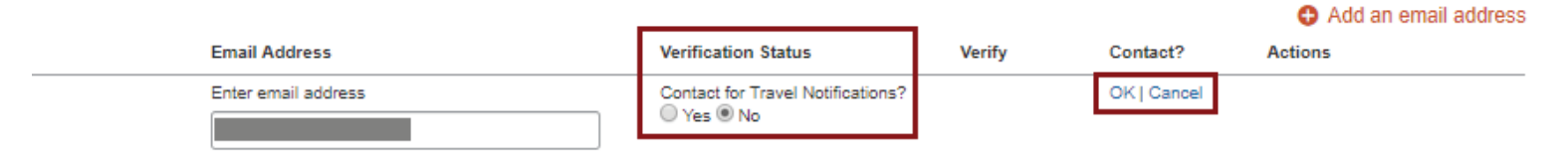

## 2. Request Information

You can change your preferences by using the checkboxes, and then clicking **Save**.

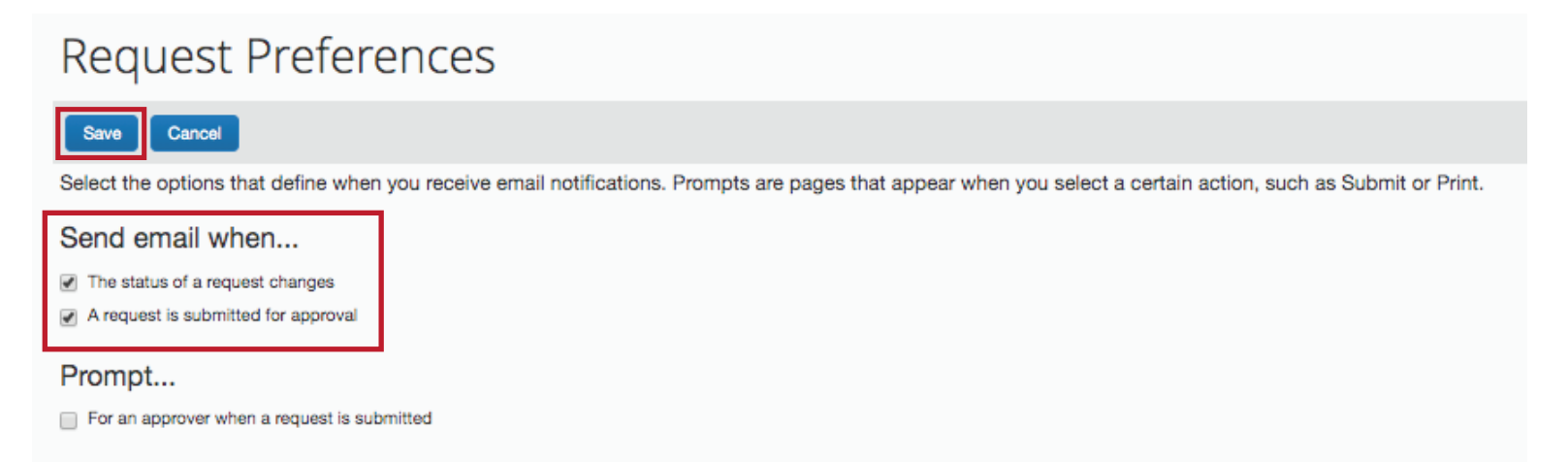

## 3. Expense Information

You can change your preferences by using the checkboxes, and then clicking **Save**.

| Expense Preferences                                                                                                    |
|----------------------------------------------------------------------------------------------------|
| Save Cancel                                                                                                    |
| Select the options that define when you receive email notifications. Prompts are pages that appear when you select a certain action, such as Submit or Print. |
| Send email when                                                                                                    |
| ✓ The status of an expense report changes                                                                                                    |
| New company card transactions arrive                                                                                                    |
| Faxed receipts are successfully received                                                                                                    |
| An expense report is submitted for approval                                                                                                    |
| Prompt                                                                                                    |
| For an approver when an expense report is submitted                                                                                                    |
| Display                                                                                                    |
| Make the Single Day Itineraries page my default in the Travel Allowance wizard                                                                                |

# 4. System Settings

You can change your preferences by using the checkboxes, and then clicking **Save**.

| System Settings                                                                |                                        |  |  |
|--------------------------------------------------------------------------------|----------------------------------------|--|--|
| Regional Settings and Language                                                 | Calendar Settings                      |  |  |
| Default Language English (United States) \$                                    | Start week on Sunday \$                |  |  |
| Number Format 1,000.00 \$                                                      | Start Day View At 08:00 am \$          |  |  |
| Placement of Currency Symbol Before the amount \$                              | End Day View At 08:00 pm \$            |  |  |
| Negative Number Format                                                         | Default View month \$                  |  |  |
| Negative Currency Format -100 \$                                               | Other Destances                        |  |  |
| mile/km mile 🗘                                                                 | Other Preferences                      |  |  |
| Date Format mm/dd/yyyy 🗘                                                       | Home Page                              |  |  |
| Time Format h:mm AM/PM \$                                                      | Rows per page 25 \$                    |  |  |
| Hour/Minute Separator : + 10/11/2019 01:05 pm                                  | Other Settings                         |  |  |
| Time zone (local time) (UTC-07:00) Mountain Time (US & Canada)                 | Alternative UI Mode for Concur Spend 🔞 |  |  |
| Email Notifications                                                            | ]                                      |  |  |
| Send an email every time something is put in or removed from my approval queue |                                        |  |  |
| Send a daily summary of items in my queue                                      |                                        |  |  |
| ✓ Let me know when one of my requests is approved or denied                    |                                        |  |  |
| Send Confirmation Emails @                                                     |                                        |  |  |
| Send Trip-on-Hold Reminder Emails (2)                                          |                                        |  |  |
| Send Ticketed Travel Reminder Email (2)                                        |                                        |  |  |
| Send Cancellation Emails (2)                                                   |                                        |  |  |
| Save Reset Cance                                                               | ei                                     |  |  |